#### KLLM GO SETUP INSTRUCTIONS

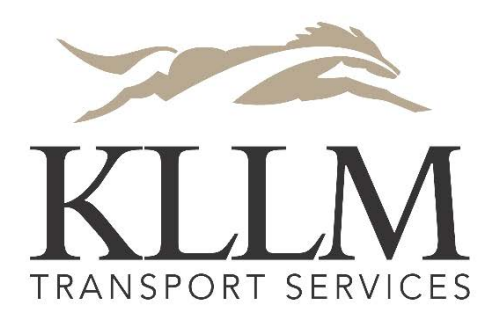

click "Begin Registration"

**Begin Registration** 

By creating your TRANSFLO Mobile account you agree to our <u>Terms of Usage</u>.

### **Basic Information Setup**

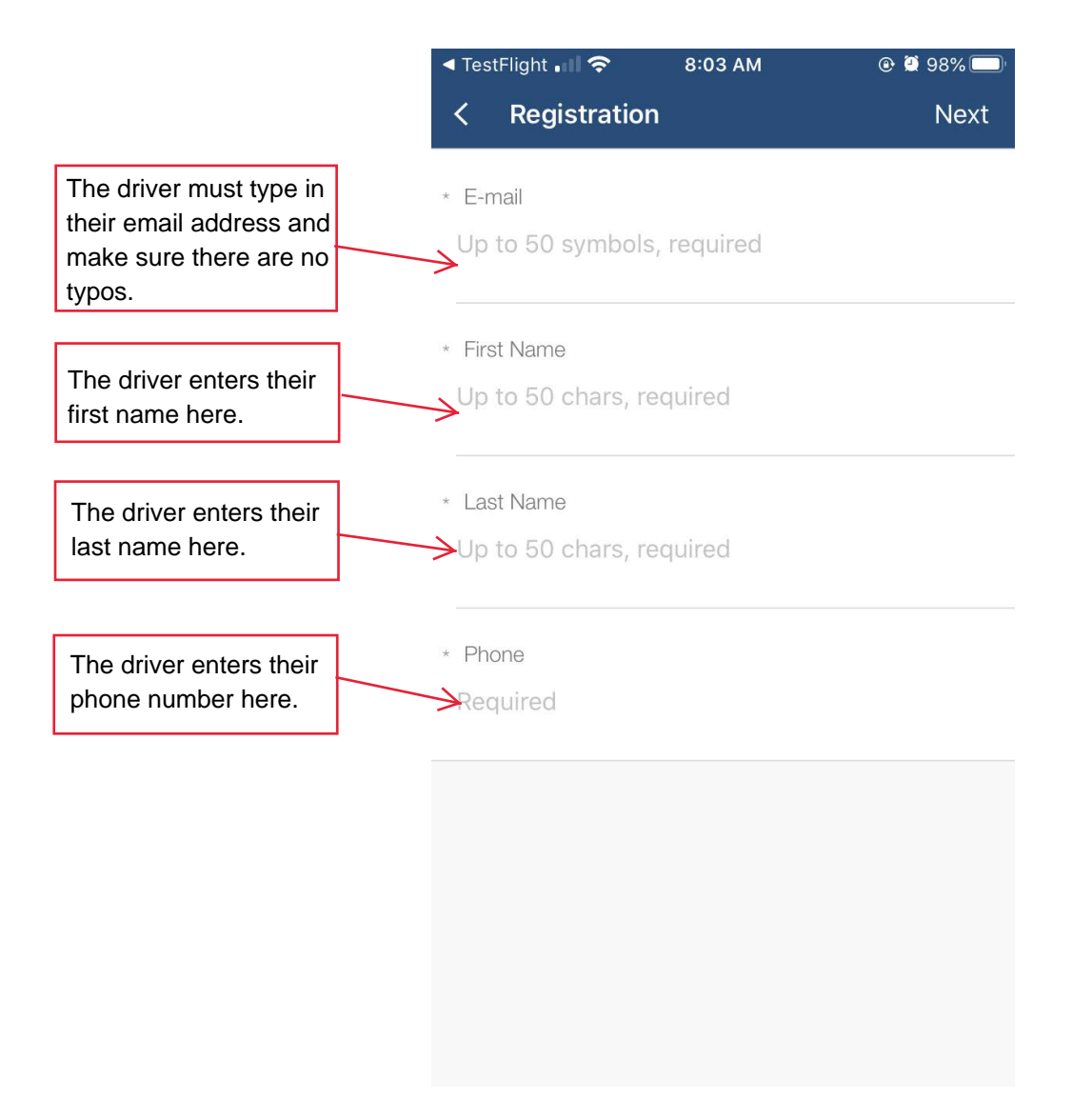

# AFTER FILLING OUT ALL THE INFORMATION ABOVE, THE DRIVER NEEDS TO CLICK "SAVE".

### **Driver Setup Instructions**

|                                         | uti T | FW 奈               | 8:11 AM                          | @ Ϋ 93% 🔲 |                           |
|-----------------------------------------|-------|--------------------|----------------------------------|-----------|---------------------------|
|                                         | <     | Registration       |                                  | Next      |                           |
|                                         | * Dr  | iver ID            |                                  |           |                           |
|                                         | Up    | to 50 chars, re    | quired                           |           |                           |
|                                         |       |                    |                                  |           |                           |
|                                         | Pir   | ı                  |                                  |           |                           |
|                                         | Up    | to 50 chars, op    | otional                          |           | The driver must click     |
|                                         |       | Are                | you a driver for                 |           | "Login" when this message |
|                                         | * Pa  | ISSY K<br>If vou a | (LLM Drive?<br>are, please login | Show      | pops up.                  |
|                                         | Up    | Otherv             | vise choose Non                  |           |                           |
|                                         |       |                    | ariver.                          |           |                           |
|                                         |       | Non-Driv           | ver Login                        | K         |                           |
|                                         |       |                    |                                  |           |                           |
|                                         |       |                    |                                  |           |                           |
|                                         |       |                    |                                  |           |                           |
|                                         |       |                    |                                  |           |                           |
|                                         |       |                    |                                  |           |                           |
|                                         |       |                    |                                  |           |                           |
|                                         |       |                    |                                  |           |                           |
|                                         | IT    | FW 🗢               | 8:11 AM                          | @ @ 93% 🔲 |                           |
|                                         |       | Registration       |                                  | Next      |                           |
| The driver needs to                     | * Dri | iver ID            |                                  |           |                           |
| here. Ex "1NICKS"                       | → Up  | to 50 chars, re    | quired                           |           |                           |
| The driver needs to type in their       |       |                    |                                  |           |                           |
| pin number which is their employee      | Pir   | to 50 chars or     | ational                          |           |                           |
| Ex. "012345"                            | op    | 10 00 011013, OL   | Storial                          |           |                           |
| Password is a new field where the       | * Pa  | ssword             |                                  | Show      |                           |
| driver can choose their own password    | Up    | to 50 chars, re    | quired                           |           |                           |
| to login with. To change their password |       |                    |                                  |           |                           |
| new password.                           |       |                    |                                  |           |                           |
|                                         |       |                    |                                  |           |                           |

## AFTER FILLING OUT THE ABOVE INFORMATION THE DRIVER MUST CLICK "NEXT".

### **Finishing Registration**

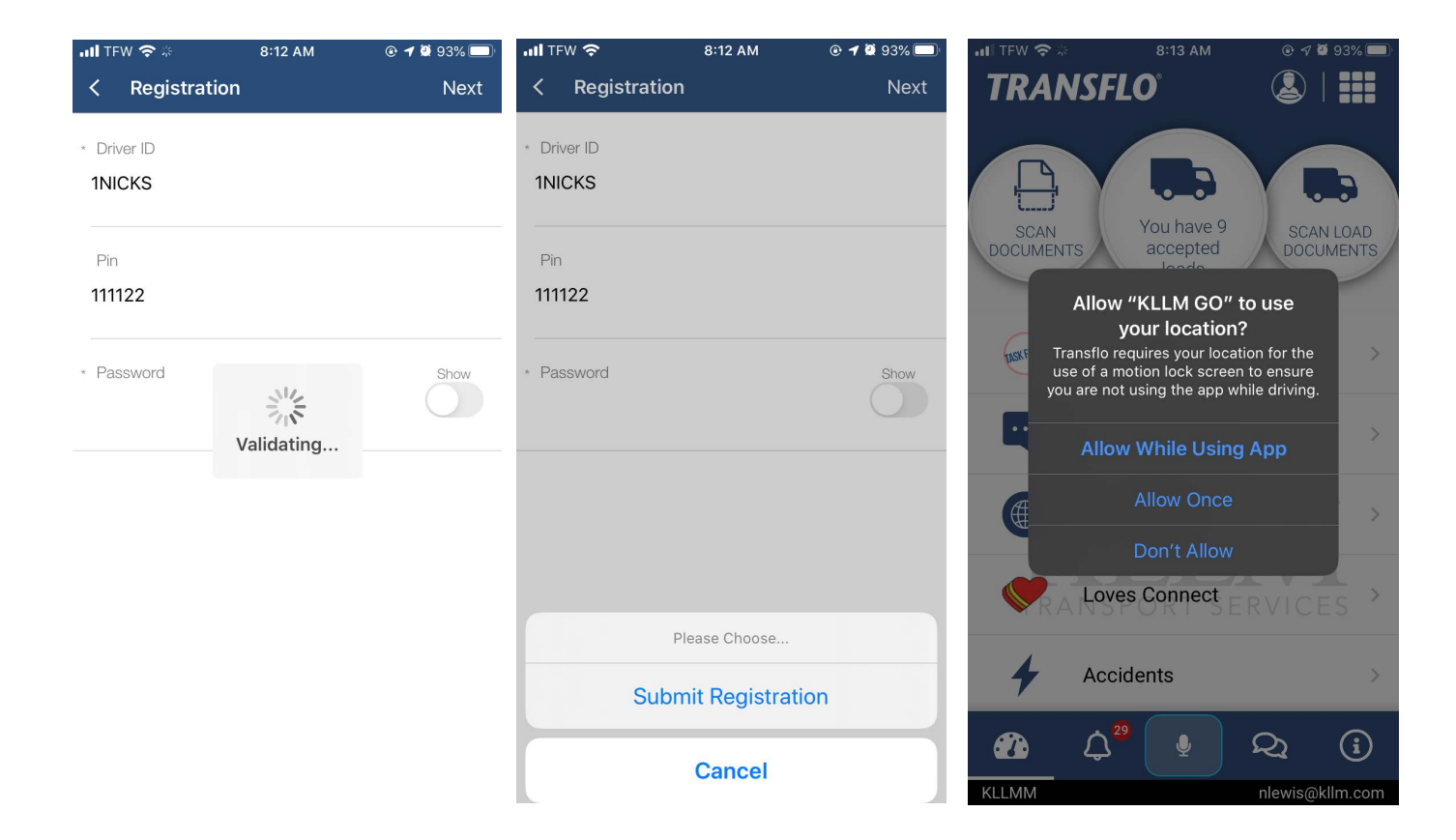

After the driver clicks next on the registration page(left), they will see it start "Validating..." for a few seconds. After validation finishes a second box will pop up asking to "Submit Registration" (middle). Click "Submit Registration". Afterwards make sure to enable location services by clicking "Allow While Using App" on Iphone or "Allow all the time" on Android when the notifcation pops up(right).